長崎県健康管理チャットサービス「N-CHAT」の活用について (佐世保校学生対象)

「N-CHAT」は、スマートフォンやパソコンから自身の体調をチャット形式で入 カ・管理するチャットサービスです。 自分自身の体調を管理する場合にご活用ください。

- <初回利用方法>
- N-CHATサービスへアクセス(以下の2とおりあります)
- (1) URL <u>https://dashboard11.chordship.global.fujitsu.com/nshome-chat-</u>ui/biz\_healthcheck.html?p=2814&i=nagasaki
- (2) QRコード ※P2 右上参照
- 2. 初期登録
- (1)「初期登録」を選択
- (2)団体番号「40210107900」を入力
  ※添付ファイル1左下の「QRコード」から読み取りも可
  読み取り後は「確定」を選択
- (3) 学籍番号を入力(アルファベットは全て半角小文字)
- (4) 性別、誕生年、誕生月、大学のメールアドレス等を入力

3. 健康状態を入力

- (1)体温を入力し、症状に関する項目を選択
- (2)入力完了後、「送信ボタン」を選択

<2回目以降>

- (1)上記利用方法の「1. N-CHATサービスへアクセス」
- (2)「経過観察 2回目以降の方」を選択
- (3)学籍番号の確認後、健康状態を入力
  ※使用する端末機器によっては(2)の際に、団体番号及び学籍番号を再度入力する必要があります。
  詳しくは、P3~4をご確認ください。
- <N-CHATをホーム画面に追加する方法>
  - P 5 ~ 7 を参考にしてください。